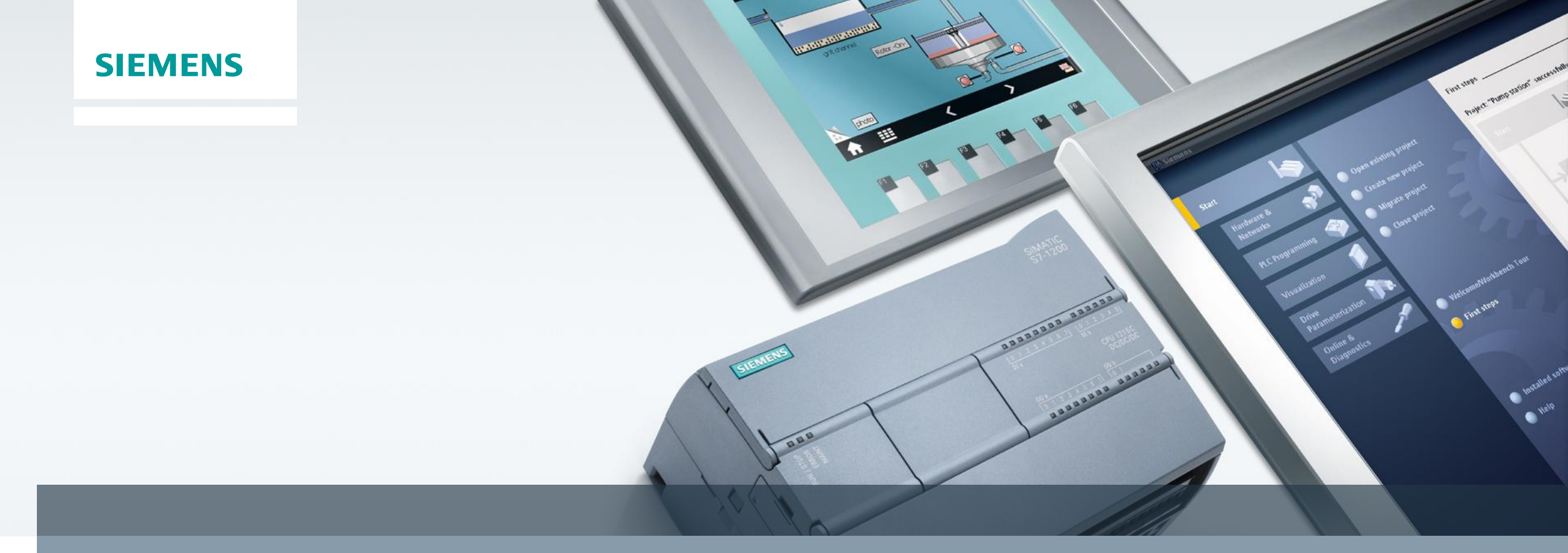

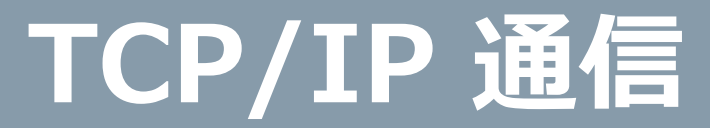

### Ethernet **Open User Communication**

### コネクション確立/終了およびデータ送受信関数

|                 | 'ション確立 |
|-----------------|--------|
| ■ "TDISCON" コネク | 'ション終了 |

- "TSEND" & "TRCV" TCP/IP データの送受信
- "TUSEND" & "TURCV" UDP/IP data データの送受信

### コネクション関数を含む データ送受信関数

 "TSEND\_C" コネクション確立/終了およびデータ送信 "TRCV C" コネクション確立/終了およびデータ受信

|      | TSEND | <b>2</b> |
|------|-------|----------|
| EN   |       | ENO      |
| REQ  |       | DONE     |
| ID   |       | BUSY     |
| DATA |       | ERROR    |
| _    | •     | STATUS   |

|         | TSEND_C | <u></u> |
|---------|---------|---------|
| EN      |         | ENO ·   |
| REQ     |         | DONE ·  |
| CONNECT |         | BUSY    |
| DATA    |         | ERROR   |
|         | •       | STATUS  |

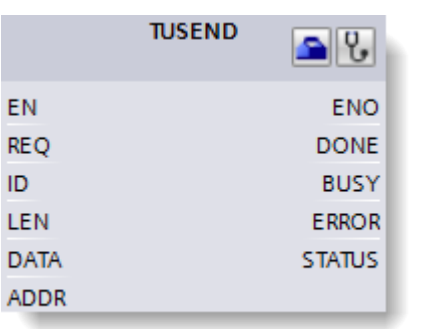

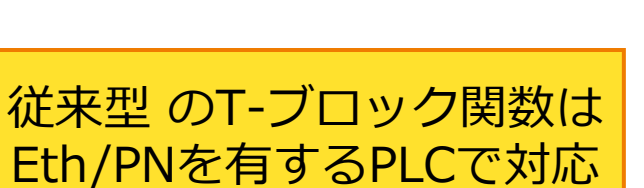

(S7-300/400/1200/1500)

## S7-1200/1500で対応

Unrestricted / © Siemens AG 2017. All Rights Reserved. 2017-02-21

## **Open User Communication** TCP 通信

S7-1500 🖌

S7-1200 🖌 S7-300/400/WinAC

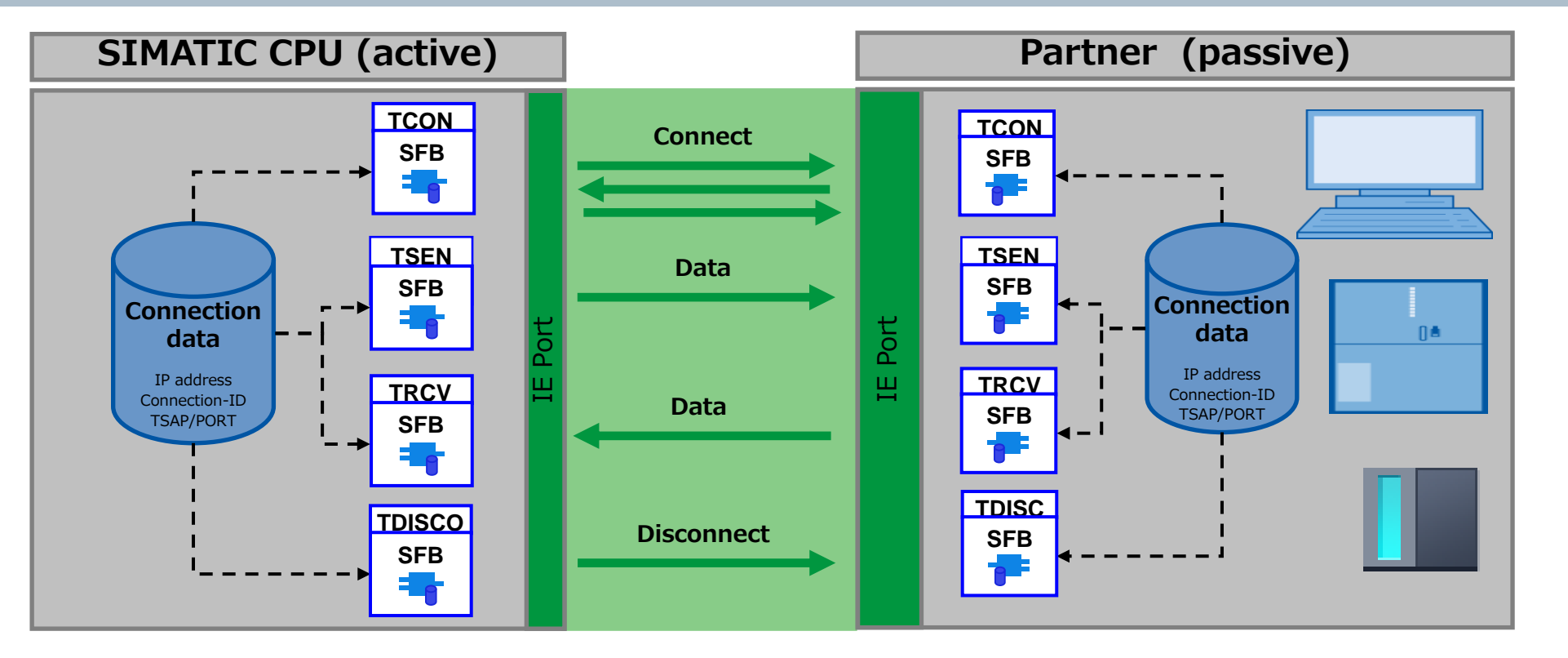

- ・OUC通信での、通信可能な最大データ量は(TCP/IP:64KB UDP:1472Byte)
- OUC通信は8台のCPUと同時に通信できる

#### **SIEMENS**

## TCP/IP通信 TCON TDISCONコネクションとコネクション切断

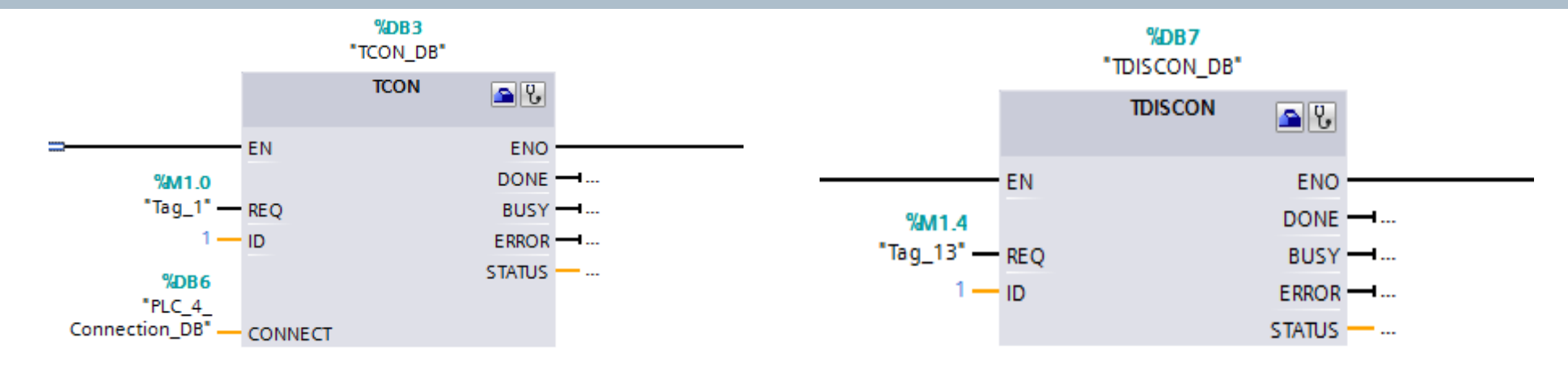

| Name    |     | Parameter | s                                    | Ex                  | Discription                                               |
|---------|-----|-----------|--------------------------------------|---------------------|-----------------------------------------------------------|
|         |     | REQ       | 起動指令。                                | M10.1               | コネクションの作成の際に使う関数。1度接続後に再度接続しようとする                         |
|         | IN  | ID        | ethanet or profibasのlocalとPartnerのID | 1(数字)               | 2 とエラーが出るので注意。(その時はTDISCONでいったん切断する)                      |
|         |     | DATA      | localのDBのアドレスとByte数                  | DBO                 | Properties>Configlation>Configlation parameter・partnerの設定 |
| ТСОМ    |     | DONE      | 成功した際1ビット立たせる                        | "TCOM_DB".DONE      | ・Connection dataはタブと開いてNew                                |
|         |     | BUSY      | 接続準備                                 | "TCOMPUT_DB".BUSY   | ·Local IDは自分で設定する                                         |
|         | 001 | ERROR     | エラーが出たときビットが立つ                       | "TCOM_DB".ERROR     | <ul> <li>NDは相手と違う数字を設定(propertieのPLC同十は同じID)</li> </ul>   |
|         |     | STATUE    | 結果の数字の出力                             | "TCOM_DB".STATUE    | ・Connection dataは相手が設定したものと同じコネクションを選ぶ                    |
|         | INI | REQ       | 起動指令。                                | M10.1               |                                                           |
|         | IIN | ID        | ethanet or profibasのlocalとPartnerのID | 1(数字)               |                                                           |
| TDISCOM |     | DONE      | 成功した際1ビット立たせる                        | "TDISCOM_DB".DONE   | TCONで確立した通信を切断する。                                         |
|         |     | BUSY      | 接続準備                                 | "TDISCOM_DB".BUSY   | ー ころらかのFLCでビットを立てることで切断れる。<br>PLC同士の確認が必要ない。              |
|         | 001 | ERROR     | エラーが出たときビットが立つ                       | "TDISCOM_DB".ERROR  |                                                           |
|         |     | STATUE    | 結果の数字の出力                             | "TDISCOM_DB".STATUE |                                                           |
| Page 4  |     | 2017-02-  | 21                                   |                     |                                                           |

### SIEMENS

## TCP/IP通信 TSEND/TRCV

|        |     |          | %DB4<br>"TSEND_DB"                      |        |                   |             | %DB5<br>'TRCV_DB" |                           |
|--------|-----|----------|-----------------------------------------|--------|-------------------|-------------|-------------------|---------------------------|
|        |     |          | TSEND                                   | C      |                   |             | TRCV 🔊 🕃          |                           |
|        |     |          | EN                                      | ENO    |                   | EN          | ENO               |                           |
|        |     |          | %M1.2 D                                 | ONE    | %M1.3             |             | NDR               | <b>1</b>                  |
|        |     |          | "Tag_4" — REQ B                         | USY —… | "Tag_5" —         | EN_R        | BUSY              | <b>1</b>                  |
|        |     |          | 1 — ID EF                               | RROR - | 1 —               | ID          | ERROR             | <b></b> 1                 |
|        |     | т"       | SEND_DB".LEN LEN STA                    | ATUS — | %DB2              |             | STATUS            |                           |
|        |     |          | put1".Static_1 — DATA                   |        | "get1" —          | DATA        | RCVD_LEN          | <b>—</b>                  |
| Name   |     | Paramete | ers                                     |        | Ex                | Discription |                   |                           |
|        |     | REQ      | 起動指令。                                   |        | M10.1             | -           |                   |                           |
|        | IN  |          | ethanet or profibasのlocalとPartnerのID    |        | 1(数字)             | -           |                   |                           |
| TSEND  |     |          | 医信するアーダの支で(byte)<br>localのDBのアドレスとByte数 |        |                   | -           | 送信                | ■するデータの指定                 |
| ICLIND |     | DONE     | 成功した際1ビット立たせる                           |        | "TSEND DB".DONE   | 1           | データ               | ロッのプロンスの                  |
|        |     | BUSY     | 接続準備                                    |        | "TSEND_DB".BUSY   | 1           |                   |                           |
|        | 001 | ERROR    | エラーが出たときビットが立つ                          |        | "TSEND_DB".ERROR  | ]           |                   |                           |
|        |     | STATUE   | 結果の数字の出力                                |        | "TSEND_DB".STATUE |             |                   |                           |
|        |     | EN_R     | 起動指令。                                   |        | M10.2             |             |                   |                           |
|        |     | ID       | ethanet or profibasのlocalとPartnerのID    |        | 3(数字)             |             |                   |                           |
|        | IN  | LEN      | 送信するデータの長さ(Byte)(※DBが最適化ならぬ             | 必ず0)   | 4(数字)             |             |                   |                           |
|        |     | ADHOC    | データ入力後固定(入力上書きしない)                      |        | "TRCV_DB".ADHOC   | ]           |                   |                           |
| TRCV   |     | DATA     | localのDBのアドレスとByte数(ArrayのByte、Strir    | ngs)   | DBO               | ]           | 送信するデータ           | <b>ヌの指定。データ長などが操作できる。</b> |
|        |     | DONE     | 成功した際2ビット立たせる                           |        | "TRCV_DB".DONE    | 1           |                   |                           |
|        |     | BUSY     | 接続準備                                    |        | "TRCV_DB".BUSY    |             |                   |                           |
|        | 001 | ERROR    | エラーが出たときビットが立つ                          |        | "TRCV_DB".ERROR   |             |                   |                           |
|        |     | STATUE   | 結果の数字の出力                                |        | "TRCV_DB".STATUE  |             |                   |                           |
| Page   | 5   |          | 2017-02-21                              |        |                   |             |                   |                           |

# **Open User Communication** TCP/IP通信

S7-1500 S7-1200 🖌 S7-300/400/WinAC |

SIEMENS

×

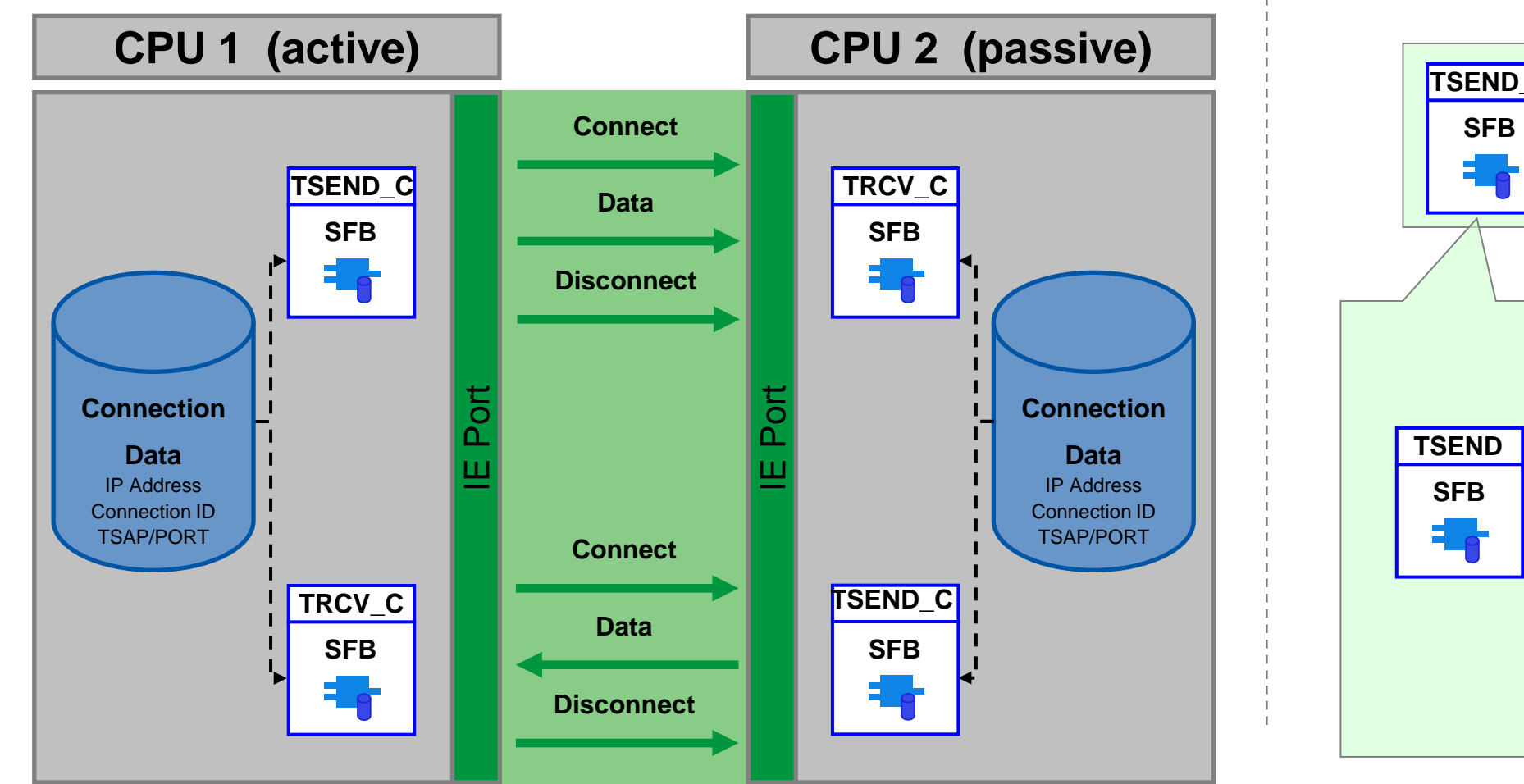

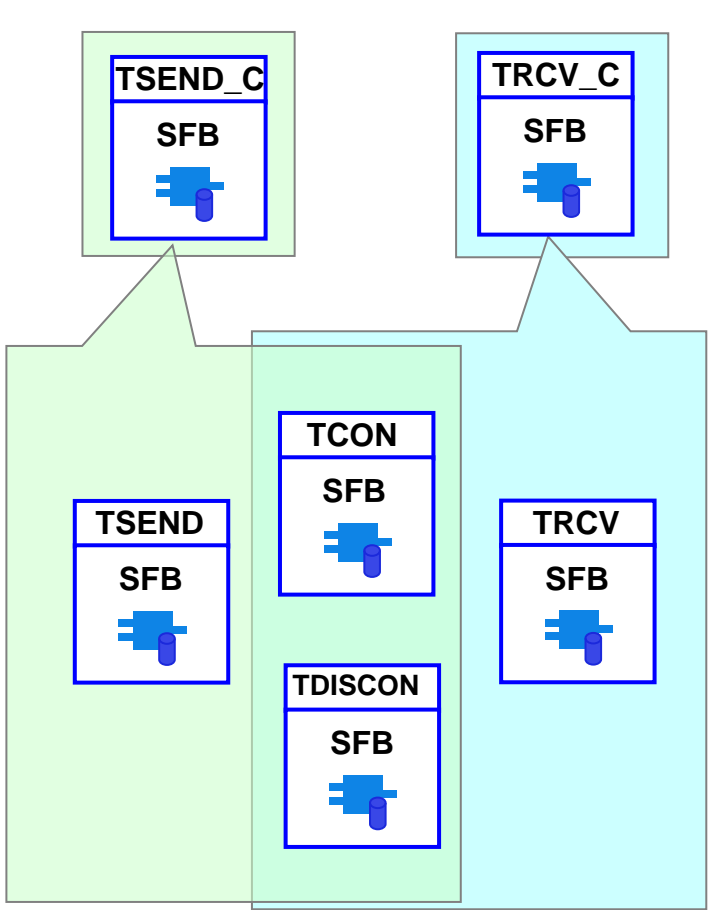

Unrestricted / © Siemens AG 2017. All Rights Reserved.

Page 6 2017-02-21

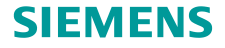

# Open User Communication TCP/IP通信 TSEND\_C/TRCV\_C

|         |     |               | %DB9<br>"TSEND C DB"                    | #TRCV_C_Instance         |                                           |
|---------|-----|---------------|-----------------------------------------|--------------------------|-------------------------------------------|
|         |     |               | TSEND_C                                 | TRCV_C                   |                                           |
|         |     |               |                                         | EN ENO                   |                                           |
|         |     |               | EN ENO                                  |                          |                                           |
|         |     | %M<br>"Tao    | 3.0 DONE                                | #TRCV_CBUSY              |                                           |
|         |     | %JN           | 13.4 ERROR                              | Instance.CONT ERROR      |                                           |
|         |     | "Tag_         | 14" — CONT STATUS —                     | #RCV_Data_LEN LEN STATUS |                                           |
|         |     |               | 0 - LEN                                 | MORI                     |                                           |
|         |     | "PLC 4 Send   | B11<br>DB" — CONNECT                    | "PLC_1_Send_DB" CONNECT  |                                           |
|         |     | "SEND1".Stati | c_1 — DATA                              | #RCV_Data — DATA         |                                           |
|         |     |               | ADDR                                    | ADDR                     |                                           |
|         |     |               |                                         | COM_RS I                 |                                           |
| Name    |     | Parameters    | S                                       | Ex Discription           | า                                         |
| TSEND_C |     | REQ           | 起動指令。                                   | M10.1                    |                                           |
|         |     | CONT          | 接続を持続させるかどうかの判断(TRCV_Cと同時に1にする)         | 10R0                     |                                           |
|         |     | LEN           | 送信するデータの長さ(Byte)                        |                          | /TDISCON / TSENDの機能たけっている                 |
|         | IN  | CONECT        | プロパティで設定するCnection data                 | PLC1_SEND_DB             | /TDISCON/TSEINDの成化を行っている。<br>ーー・ニーナムン、の部中 |
|         |     | DATA          | localのDBのアドレスとByte数(ArrayのByte、Strings) | "RECEVE1"Static_1        | ・ノロハティでコネクションの設定                          |
|         |     | ADDR          | 書き込み先のDBアドレス指定                          | P#DB2.DBX0.0 BYTE 10     | ・データ送信の設定                                 |
|         |     | COM_RST       | コネクションを切るための指令                          | M10.1                    | ・コネクション切断                                 |
|         |     | DONE          | 成功した際2ビット立たせる                           | "TRCV_DB".DONE           | が宝行できる                                    |
|         | ОШТ | BUSY          | 接続準備                                    | "TRCV_DB".BUSY           | 1, ×1, cc.0°                              |
|         | 001 | ERROR         | エラーが出たときビットが立つ                          | "TRCV_DB".ERROR          |                                           |
|         |     | STATUE        | 結果の数字の出力                                | "TRCV_DB".STATUE         |                                           |
|         |     | EN_R          | 起動指令。                                   | M10.1                    |                                           |
|         |     | CONT          | 接続を持続させるかどうかの判断(TRCV_Cと同時に1にする)         | 10R0                     |                                           |
|         |     | LEN           | 送信するデータの長さ(Byte)                        | 2(数字)                    |                                           |
|         | INI | ADHOC         | データ入力後固定(入力上書きしない)                      | "TRCV_DB".ADHOC TCON     | /TDISCON/TDCVの継能たけっている                    |
|         | IIN | CONECT        | プロパティで設定するCnection data                 | PLC1_SEND_DB             | / TDISCON/TRCVの成能を行うている。                  |
|         |     | DATA          | localのDBのアドレスとByte数(ArrayのByte、Strings) | "RECEVE1"Static_1        | ・フロバティでコネクションの設定                          |
|         |     | ADDR          | 書き込み先のDBアドレス指定                          | P#DB2.DBX0.0 BYTE 10     | ・データ受信の設定                                 |
|         |     | COM_RST       | コネクションを切るための指令。                         | M10.1                    | ・コネクション切断                                 |
|         |     | DONE          | 成功した際2ビット立たせる                           | "TRCV_DB".DONE           | が宇行できる                                    |
|         |     | BUSY          | 接続準備                                    | "TRCV_DB".BUSY           | M. ZU (C.0°                               |
|         | OUT | ERROR         | エラーが出たときビットが立つ                          | "TRCV_DB".ERROR          |                                           |
|         |     | STATUE        | 結果の数字の出力                                | "TRCV_DB".STATUE         |                                           |
|         |     | RCVD_LEN      | 入力されたByte長を示す                           | "TRCV_DB".STATUE         |                                           |

Unrestricted / © Siemens AG 2017. All Rights Reserved.

## Open User Communication ADHOCモード

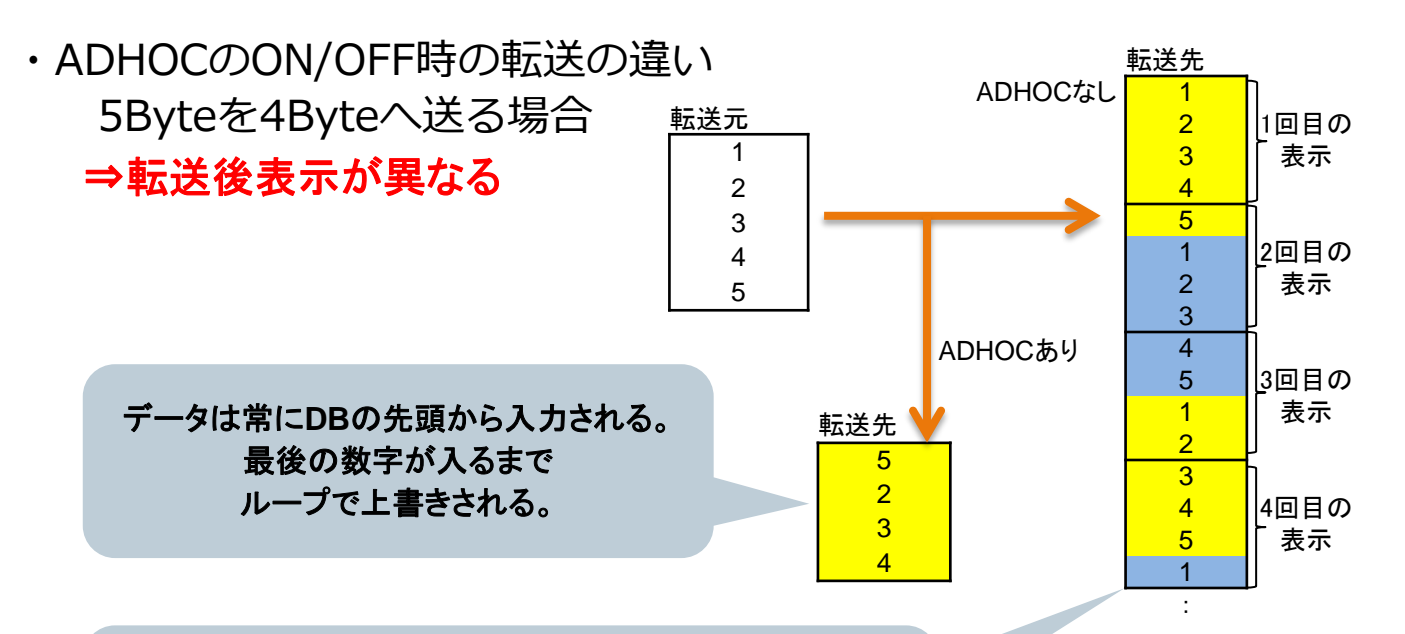

DB内のデータが埋まった時点でプログラムへ反映される。 Ex) 5Byteを8ByteのDBへ受信した場合、1回目の受信で はプログラムに反映されない。2回目の受信で10Byte中の 先頭から8Byte分がプログラムへ反映される。

Unrestricted / © Siemens AG 2017. All Rights Reserved.

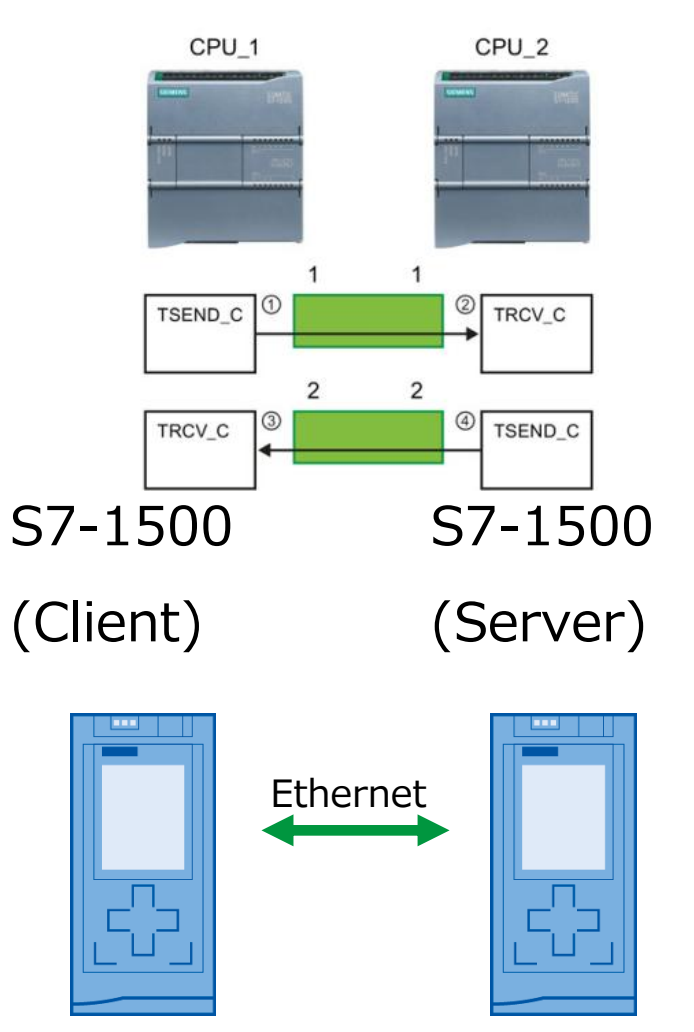

## **Open User Communication** コネクションパラメータの設定

### 手順 :

- End point:通信相手を設定 通信相手がプロジェト内に存在しない場合は、Unspecifiedを選択
- Connection type:通信方式の選択(CPUの機能に依存)
- Connection ID:別の通信と区別する固有のIDを設定
- Connection data: 通信データ用のデータブロックの作成 プルダウンから"new"を選択
- クライアントと (クライアントの
- 接続先のアドレ

Unrestricted / © Siemens

Page 9

サーバーのポー

20'

| サーバーの選択                                     | <br>Connection data |
|---------------------------------------------|---------------------|
| DACINE Connection establishmentic テエック)     | Address detail      |
| スを設定                                        | Port (decimal):     |
| ト番号の設定                                      | 1                   |
|                                             |                     |
| s AG 2017. All Rights Reserved.<br>17-02-21 |                     |

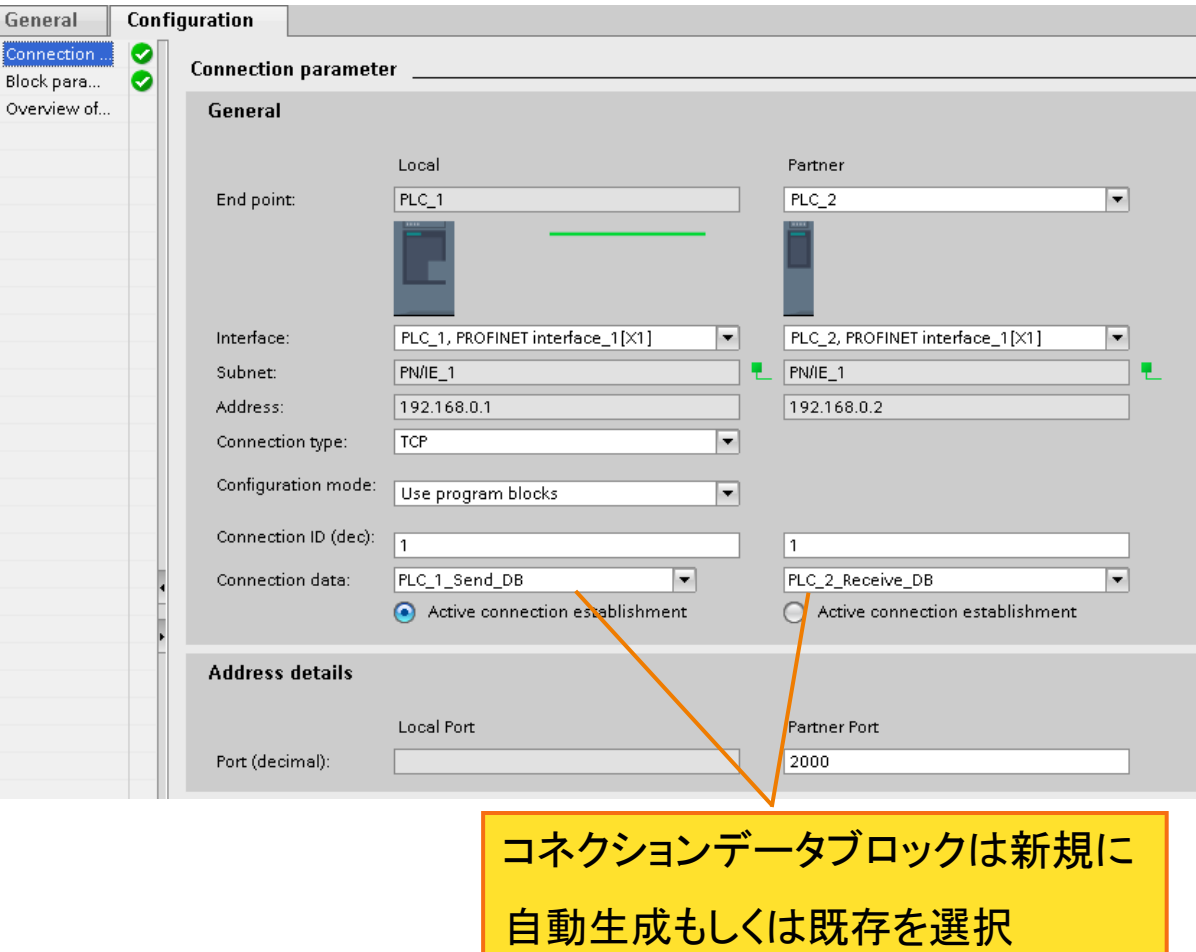

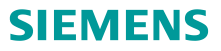

## Open User Communication コネクションデータブロック

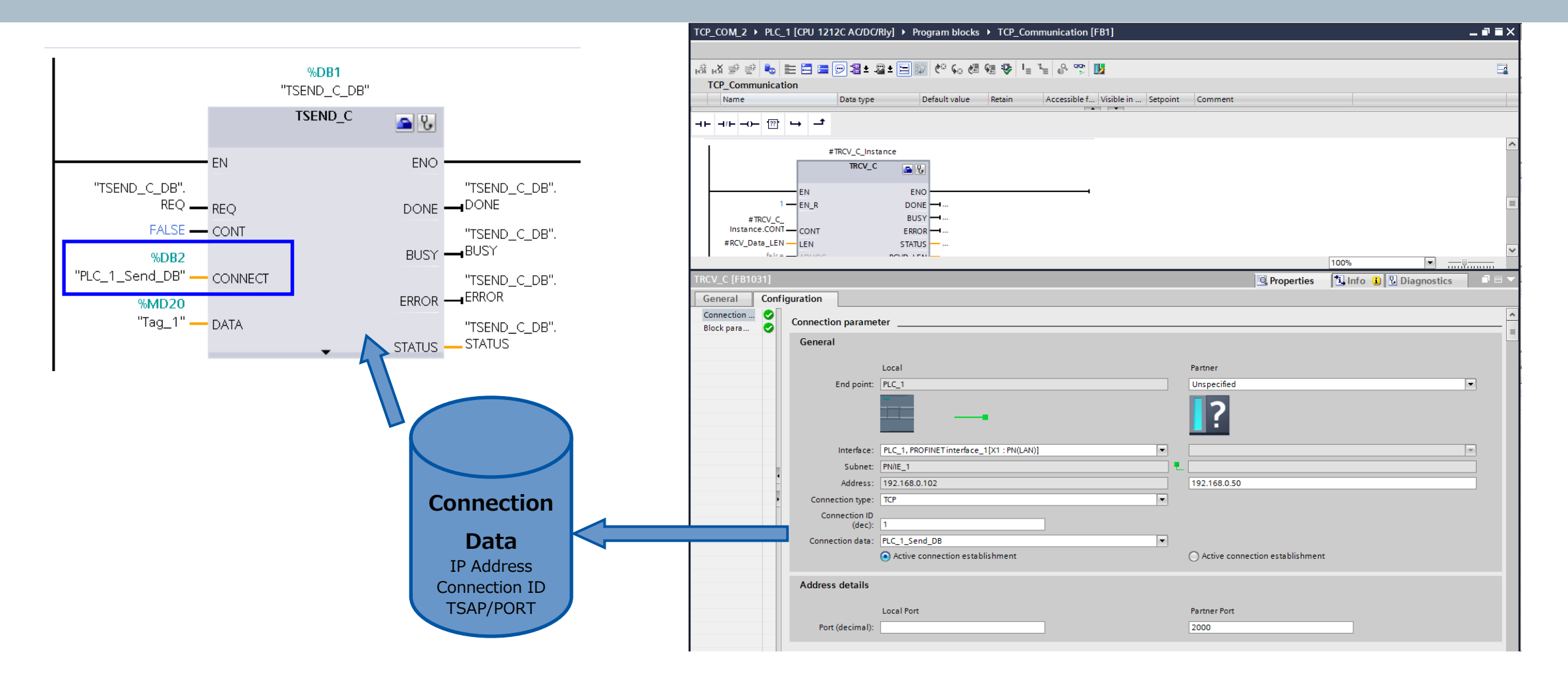

Page 10 2017-02-21

#### 手順 :

### ■ 通信先から送られてくるデータの構造体を作成

プロジェクトツリー内の[PLC data type]にて受信用のデータを作成

| TIA<br>V14 | Siemens - C:\Users\siemens\Documents\TIA_Project\V14\TOSHIBA_Machine_V1.0\TOSHIBA_Machine_V1.0 |            |                  |                        |                        |               |              |              |            |          |  |  |  |
|------------|------------------------------------------------------------------------------------------------|------------|------------------|------------------------|------------------------|---------------|--------------|--------------|------------|----------|--|--|--|
| Pr         | oject Edit View Insert Online Options To                                                       | ols        | Windov           | v Help                 |                        |               |              |              |            |          |  |  |  |
|            | 🛉 🎦 🔚 Save project 昌 🐰 🏥 🖹 🗙 🏷 🛨                                                               | <u>ط</u> ± | ₽.               | 🗓 🚹 🖳 🞇 💋 Go or        | nline 🖉 Go offline   🛔 | 🖪 🖪 🗶 🖃       | 🚺 < earch i  | n projec     | Þ 🖬        |          |  |  |  |
|            | Project tree 🔲 🖣                                                                               | TO         | SHIBA            | _Machine_V1.0 → PL     | C_1 [CPU 1510SP-1 PN]  | ▶ PLC data ty | pes ▶ User_o | data_ty      | /pe_1      |          |  |  |  |
|            | Devices                                                                                        | Т          |                  |                        |                        |               |              |              |            |          |  |  |  |
|            |                                                                                                | =52        | =5 <sup>15</sup> |                        |                        |               |              |              |            |          |  |  |  |
| -          |                                                                                                | =          | Hear             | "n ≌∕ ≕<br>data tuma 1 |                        |               |              |              |            |          |  |  |  |
| ų,         | TOSHIBA Machine V1.0                                                                           |            | Na               | _uata_type_1           | Data type              | Default value | Accessible f | Writa        | Visible in | Setpoint |  |  |  |
| am         | Add new device                                                                                 | 1          |                  | Data_Array             | Array[09] of Byte      |               |              |              |            |          |  |  |  |
| 5          | Devices & networks                                                                             | 2          |                  | Data_Array[0]          | Byte                   | 16#0          |              |              |            |          |  |  |  |
| Ē.         | ▼ 1 PLC_1 [CPU 1510SP-1 PN]                                                                    | з          |                  | Data_Array[1]          | Byte                   | 16#0          | <b>V</b>     | $\checkmark$ | <b>V</b>   |          |  |  |  |
| 긢          | Device configuration                                                                           | 4          |                  | Data_Array[2]          | Byte                   | 16#0          | <b>~</b>     | <b>V</b>     | <b>V</b>   |          |  |  |  |
|            | 🖳 Online & diagnostics                                                                         | 5          |                  | Data_Array[3]          | Byte                   | 16#0          | <b>V</b>     | <b>V</b>     | <b>V</b>   |          |  |  |  |
|            | 🕨 🔙 Program blocks                                                                             | 6          |                  | Data_Array[4]          | Byte                   | 16#0          |              | <b>V</b>     | <b>V</b>   |          |  |  |  |
|            | Technology objects                                                                             | 7          |                  | Data_Array[5]          | Byte                   | 16#0          |              | <b>V</b>     | <b>V</b>   |          |  |  |  |
|            | External source files                                                                          | 8          |                  | Data_Array[6]          | Byte                   | 16#0          |              | <b>V</b>     | <b>V</b>   |          |  |  |  |
|            | PLC tags                                                                                       | 9          |                  | Data_Array[7]          | Byte                   | 16#0          | <b>V</b>     | <b>V</b>     | <b>V</b>   |          |  |  |  |
|            | PLC data types                                                                                 | 10         |                  | Data_Array[8]          | Byte                   | 16#0          | <b>V</b>     | <b>V</b>     | <b>V</b>   |          |  |  |  |
|            | 🚔 Add new data type                                                                            | 11         | - 🗈              | Data_Array[9]          | Byte                   | 16#0          | <b>V</b>     | <b>V</b>     | <b>V</b>   |          |  |  |  |
|            |                                                                                                | 12         |                  | Data_Bit               | Bool                   | false         |              |              |            |          |  |  |  |
|            | Watch and force tables                                                                         | 13         |                  | Data_int               | Int                    | 0             |              |              |            |          |  |  |  |
|            | Online backups                                                                                 | 14         | -                | Data                   | Word                   | 16#0          |              |              |            |          |  |  |  |
|            | Traces                                                                                         | 15         |                  | <add new=""></add>     |                        |               |              |              |            |          |  |  |  |

Unrestricted / © Siemens AG 2017. All Rights Reserved.

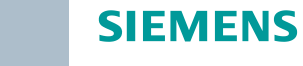

ソケット通信の受信用のDataBlock(DB)を作成する

プロジェクトツリー内の[program blocks]内の[Add new block]にて受信用のDBデータを作成

SIEMENS

| TIA<br>V14 | Siemens - C:\Users\siemens\Documents\TIA_Proje | ect\V1         | 4\TOS         | HIBA_Ma                                                                                                    | chine_ | V1.0\TOSH    | HIBA_N  | lachine   | _V1.0   |               |          |             |        |             |         |      |     |
|------------|------------------------------------------------|----------------|---------------|----------------------------------------------------------------------------------------------------|--------|--------------|---------|-----------|---------|---------------|----------|-------------|--------|-------------|---------|------|-----|
| Pr         | oject Edit View Insert Online Options Tool     | s W            | índow         | Help                                                                                                    |        |              |         |           |         |               |          |             |        |             |         |      |     |
| 3          | 🗄 📑 Save project 🚊 🐰 🗎 🗎 🗙 🖄 ± ሮ               | 1 <u>+</u>   [ | 80            |                                                                                                    |        | Go online    | - 🔊 G   | o offline | Å?      | ×             |          | 🚺 < ea      | rch in | project:    | . G.    |      |     |
| -          | Project tree                                   | 0              | hine          | V1.0 ▶                                                                                                    | PLC    | 1 [CPU 15    | 10SP-   | 1 PN1 →   | Prog    | ram blocks    | ► M      | ain [OB1]   |        | _           | -<br>×  |      |     |
|            |                                                |                |               |                                                                                                    |        |              |         |           |         |               |          |             |        |             |         |      |     |
|            | Devices                                        |                |               | 1                                                                                                    | I      | _            | -       | -         |         | 10            | -        |             |        |             |         |      |     |
|            |                                                | ю́й і          | KX ≝∛         | <u>≣</u> , ∎"                                                                                                    |        | = = 🖻        | ·웹 *    | -88 ± E   | = 😰     | ୯୦ ରେ 📾       | <b>G</b> | ₿ ¢≣ I      | , ,=   | <b>SI</b> ' | -4      | 3    |     |
|            |                                                | N              | <i>l</i> ain  |                                                                                                    |        |              |         |           |         |               |          |             |        |             |         |      | PLC |
|            | <ul> <li>TOSHIBA_Machine_V1.0</li> </ul>       |                | Nam           | e                                                                                                    |        |              | Data    | type      |         | Default value | e        | Supervision | n Con  | nment       |         |      |     |
|            | Add new device                                 | 1 ┥            | 🔟 🔻 Ir        | nput                                                                                                    |        |              |         |           |         |               |          |             |        |             | _       | 1    |     |
| ē.         | Devices & networks                             | 2 ⊀            |               | Initial_C                                                                                                    | all    |              | Bool    |           |         |               |          |             | Initi  | al call o   | ofthi ≡ | 2    |     |
| ີ່         | ✓ U PLC_1 [CPU 1510SP-1 PN]                    | 3 ┥            | •             | Remane                                                                                                    | ence   |              | Bool    |           |         |               |          |             | =Tru   | ie, if rer  | man     |      |     |
|            | Device configuration                           | 4 -            | □ ▼ T         | emp                                                                                                    |        |              |         |           |         |               |          |             |        |             |         | -    |     |
|            |                                                | 5              |               | <add ne<="" td=""><td>ew&gt;</td><td></td><td></td><td></td><td></td><td></td><td></td><td></td><td></td><td></td><td></td><td></td><td></td></add> | ew>    |              |         |           |         |               |          |             |        |             |         |      |     |
|            | Add new block                                  | Ado            | i new l       | hlock                                                                                                    | _      |              |         | _         | _       | _             |          |             |        | _           |         | -    | X   |
|            | Main [OB1]                                     |                |               | JIOCK                                                                                                    |        |              |         |           |         |               |          |             |        |             |         |      |     |
|            | TCP Recive [FB1]                               | N              | lame:         |                                                                                                    |        |              |         |           |         |               |          |             |        |             |         |      |     |
|            | PLC_Data [DB3]                                 |                | ata_blo       | ock_1                                                                                                    |        |              |         |           |         |               |          |             |        |             |         |      |     |
|            | TCP_Recive_DB [DB1]                            |                |               |                                                                                                    |        |              |         |           |         |               |          |             |        |             |         |      |     |
|            | System blocks                                  |                |               |                                                                                                    | 1      | ype:         |         | 📒 Glo     | bal DB  | •             |          |             |        |             |         |      |     |
|            | Technology objects                             |                |               | -                                                                                                    | 1      | anguage:     |         | DB        |         | <b>_</b>      |          |             |        |             |         |      |     |
|            | External source files                          |                | _             | OB                                                                                                    |        |              |         |           |         |               |          |             |        |             |         |      |     |
|            | PLC tags                                       |                | Organi<br>blo | zation                                                                                                    | 1      | lumber:      |         | 6         |         | *             |          |             |        |             |         |      |     |
|            | PLC data types                                 |                |               |                                                                                                    |        |              |         | 🔘 Man     | iual    |               |          |             |        |             |         |      |     |
|            | Watch and force tables                         |                |               |                                                                                                    |        |              |         | Auto      | omatic  |               |          |             |        |             |         |      |     |
|            | Online backups                                 |                | -             |                                                                                                    |        |              |         | ~         |         |               |          |             |        |             |         |      |     |
|            | Imaces                                         |                |               | FB                                                                                                    |        | Description: |         |           |         |               |          |             |        |             |         |      |     |
|            | Reagram info                                   |                | Functio       | n block                                                                                                    | 0      | Data blocks  | (DBs) s | ave prog  | gram da | ta.           |          |             |        |             |         |      |     |
|            | PLC supervisions & alarms                      |                |               |                                                                                                    | , r    | nore         |         |           |         |               |          |             |        |             |         |      |     |
|            | PLC alarm text lists                           |                |               |                                                                                                    |        |              |         |           |         |               |          |             |        |             |         |      |     |
|            | Local modules                                  |                | -             |                                                                                                    |        |              |         |           |         |               |          |             |        |             |         |      |     |
|            | Ungrouped devices                              |                |               | FC                                                                                                    |        |              |         |           |         |               |          |             |        |             |         |      |     |
|            | 🕨 🙀 Common data                                |                | -             |                                                                                                    |        |              |         |           |         |               |          |             |        |             |         |      |     |
|            | Documentation settings                         |                | Func          | tion                                                                                                    |        |              |         |           |         |               |          |             |        |             |         |      |     |
|            | Languages & resources                          |                |               |                                                                                                    |        |              |         |           |         |               |          |             |        |             |         |      |     |
|            | Online access                                  |                |               |                                                                                                    |        |              |         |           |         |               |          |             |        |             |         |      |     |
|            | Card Reader/USB memory                         |                |               |                                                                                                    |        |              |         |           |         |               |          |             |        |             |         |      |     |
|            |                                                |                |               | в                                                                                                    |        |              |         |           |         |               |          |             |        |             |         |      |     |
|            |                                                |                | Data I        | block                                                                                                    |        |              |         |           |         |               |          |             |        |             |         |      |     |
|            |                                                |                |               |                                                                                                    |        |              |         |           |         |               |          |             |        |             |         |      |     |
|            | ✓ Details view                                 | > /            | Additio       | onal info                                                                                                    | ormati | ion          |         |           |         |               |          |             |        |             |         |      |     |
|            |                                                |                | Add po        | wand one                                                                                                    | 20     |              |         |           |         |               |          |             | OK     |             | ( C 2)  | ncel | -   |
|            |                                                |                | Aut ne        | and ope                                                                                                    |        |              |         |           |         |               |          |             | UK     |             | Cal     | icei |     |

Unrestricted / © Siemens AG 2017. All Rights Reserved.

• [PLC data type] で作成した構造体をDBで指定

| IA Siemens - C:\Users\siemens\Docume | ents\TIA_Project\V14\TOSHIBA_Machine_V1. | 0\TOSHIBA_Machine_V1.0                                                                                                    |                                    |         |                                   |                       |                  |                   |                 |              |                                                                                                    |               |
|--------------------------------------|------------------------------------------|----------------------------------------------------------------------------------------------------|------------------------------------|---------|-----------------------------------|-----------------------|------------------|-------------------|-----------------|--------------|----------------------------------------------------------------------------------------------------|---------------|
| Project Edit View Insert Online      | Options Tools Window Help                |                                                                                                    |                                    |         |                                   |                       |                  |                   |                 |              |                                                                                                    |               |
| 📑 📑 🔚 Save project 📑 🐰 📳 👔           | 🗙 🏷 ± (" ± 🖥 🛄 🗓 🔛 📓 💋 Go                | o online 🖉 Go offline 🛛 🛔 🖪 🗶 🚍                                                                                                    | 💷 < earch in project> 🛛 👫          |         |                                   |                       |                  |                   |                 |              |                                                                                                    |               |
| Project tree                         | ■                                        | PLC_1 [CPU 1510SP-1 PN] ▶ Program bl                                                                                                    | ocks → PLC_Data [DB3]              |         |                                   |                       |                  |                   |                 |              |                                                                                                    |               |
| Devices                              |                                          |                                                                                                    |                                    |         |                                   |                       |                  |                   |                 |              |                                                                                                    |               |
| 1                                    | 🗐 🛃 🕩 🐳 🐛 🌄 🧮 😲 Kee                      | epactual values 🔒 Snapshot 🦄 🧠 Co                                                                                                    | py snapshots to start values 🛛 🔍 🖳 |         |                                   |                       |                  |                   |                 |              |                                                                                                    |               |
| 2                                    | PLC_Data                                 |                                                                                                    |                                    |         |                                   |                       |                  |                   |                 |              |                                                                                                    |               |
| TOSHIBA_Machine_V1.0                 | Name                                     | Data type Start value                                                                                                    | Retain Accessible f Wr             |         |                                   | $\langle \rangle$     |                  |                   |                 |              |                                                                                                    |               |
| Add new device                       | 1 < Static                               | Letter Letter Lett |                                    |         |                                   |                       |                  |                   |                 |              |                                                                                                    |               |
| Devices & networks                   | 2 📲 Data                                 |                                                                                                    |                                    |         |                                   |                       |                  |                   |                 |              |                                                                                                    |               |
| PLC_1 [CP0 15105P-1 PN]              |                                          | UDInt                                                                                                    |                                    |         |                                   |                       |                  |                   |                 |              |                                                                                                    |               |
| Q Online & diagnostics               |                                          | Ulint                                                                                                    |                                    |         |                                   |                       |                  |                   |                 |              |                                                                                                    |               |
| 👻 🙀 Program blocks                   |                                          | USInt                                                                                                    |                                    |         |                                   |                       |                  |                   |                 |              |                                                                                                    |               |
| Add new block                        |                                          | WChar                                                                                                    |                                    | TOCUUDA |                                   |                       | Des mar de la si |                   | -+- [002]       |              |                                                                                                    |               |
| Hain [OB1]                           |                                          | WString                                                                                                    |                                    | TOSHIBA | A_Machine_VI.0 ▶ PLO              | L_T[CSP-TPN]          | Program block    | IS PLC_D          | ata [DB3]       |              |                                                                                                    |               |
| TCP Recive [FB1]                     |                                          | Word                                                                                                    |                                    |         |                                   |                       |                  |                   |                 |              |                                                                                                    |               |
| TCP Regive DB [DB1]                  |                                          | User_data_type_1"                                                                                                    |                                    |         |                                   | <b>~</b>              |                  |                   |                 |              |                                                                                                    |               |
| System blocks                        |                                          |                                                                                                    |                                    |         | 👢 🔜 🚞 👓 Keep a                    | ctual values 🚔 Snansk | ot 🔍 🔍 Conv      | snanshots to      | start values  🖻 |              | oad start valu                                                                                                    | les as actual |
| Technology objects                   |                                          |                                                                                                    |                                    |         |                                   | call the staps        |                  | 5110 p 5110 to to |                 | - 98         |                                                                                                    | ies as actaal |
| External source files                |                                          |                                                                                                    |                                    | PLC_E   | Data                              |                       |                  |                   |                 |              |                                                                                                    |               |
| PLC tags                             |                                          |                                                                                                    |                                    | Na      | ame                               | Data type             | Start value      | Retain            | Accessible f    | Writa        | Visible in                                                                                                    | Setpoint      |
| ▼ Le PLC data types                  |                                          |                                                                                                    |                                    | 1 1     | Static                            | botto type            | 21011101010      |                   |                 |              |                                                                                                    |               |
| User data type 1                     |                                          |                                                                                                    |                                    |         | Static                            |                       |                  |                   |                 |              |                                                                                                    |               |
| Watch and force tables               |                                          |                                                                                                    |                                    | 2 📶 🗖   | ▼ Data                            | "User_data_type_1"    |                  |                   | <b>~</b>        |              | <u>~</u>                                                                                                    |               |
| Gonline backups                      |                                          |                                                                                                    |                                    | з 📶     | Data_Array                        | Array[09] of Byte     |                  |                   | <b>~</b>        | <b>v</b>     | Image: A start and a start a start          |               |
| Traces                               |                                          |                                                                                                    |                                    | 4 🕣     | Data_Array[0]                     | Byte                  | 16#0             |                   | <b>~</b>        | <b>~</b>     | <b>~</b>                                                                                                    |               |
|                                      |                                          |                                                                                                    |                                    | 5 📶     | <ul> <li>Data_Array[1]</li> </ul> | Byte                  | 16#0             |                   | <b>~</b>        | <b>V</b>     | <ul> <li>Image: A start of the start of the start of</li></ul> |               |
|                                      |                                          |                                                                                                    |                                    | 6 📶     | Data_Array[2]                     | Byte                  | 16#0             |                   |                 |              |                                                                                                    |               |
|                                      |                                          |                                                                                                    |                                    | 7 📶     | Data_Array[3]                     | Byte                  | 16#0             |                   |                 |              |                                                                                                    |               |
|                                      |                                          |                                                                                                    |                                    | 8 📶     | Data Arrav[4]                     | Byte                  | 16#0             |                   |                 |              |                                                                                                    |               |
|                                      |                                          |                                                                                                    |                                    | 9 - 10  | Data Arrav[5]                     | Byte                  | 16#0             |                   |                 |              |                                                                                                    |               |
|                                      |                                          |                                                                                                    |                                    | 10 🐨    | Data Array[6]                     | Bute                  | 16#0             |                   |                 |              |                                                                                                    |               |
|                                      |                                          |                                                                                                    |                                    | 10      | Data_Anay[0]     Data_Anay[0]     | Dyte                  | 16#0             |                   | ▼               |              |                                                                                                    |               |
|                                      |                                          |                                                                                                    |                                    |         | Data_Array[7]                     | Byte                  | 16#0             |                   |                 |              |                                                                                                    |               |
|                                      |                                          |                                                                                                    |                                    | 12 📶    | <ul> <li>Data_Array[8]</li> </ul> | вуте                  | 16#0             |                   |                 |              |                                                                                                    |               |
|                                      |                                          |                                                                                                    |                                    | 13 📶    | <ul> <li>Data_Array[9]</li> </ul> | Byte                  | 16#0             |                   |                 |              |                                                                                                    |               |
|                                      |                                          |                                                                                                    |                                    | 14 🕣    | Data_Bit                          | Bool                  | false            |                   |                 |              |                                                                                                    |               |
|                                      |                                          |                                                                                                    |                                    | 15 🕣    | Data_int                          | Int                   | 0                |                   |                 | $\checkmark$ | $\checkmark$                                                                                                    |               |
| Unrestricted /                       | © Siemens AG 2017. Al                    | I Rights Reserved.                                                                                                    |                                    | 16 📶    | <ul> <li>Data</li> </ul>          | Word                  | 16#0             |                   | <b>~</b>        | <b>~</b>     | <ul> <li>Image: A start of the start of the start of</li></ul> |               |

Page 13 2017-02-21

 DBの最適化を無効にする 作成したDBを右クリックでプロパティを選択。 [Attributes]の[Optimized block access]のチェックをはずしてください。 チェックをはずした後コンパイルをかけるとDB内にオフセット値が追加されます。 [Optimized block access](最適化アクセス)については次のページを参照ください。

| Get       Vet       vet       vet                                                                                                    | Attributes<br>Only store in load memory<br>Data block write-protected in the device<br>Optimized block access                   |         |
|----------------------------------------------------------------------------------------------------|----------------------------------------------------------------------------------------------------|---------|
| awe project       Image: Construction         tree       Image: Construction         tree       Image: Construction         ices       Image: Construction         image: Construction       Image: Construction         image: Construction </th <th>Attributes<br/>Only store in load memory<br/>Data block write-protected in the device<br/>Optimized block access</th> <th></th>                                                                                                    | Attributes<br>Only store in load memory<br>Data block write-protected in the device<br>Optimized block access                   |         |
| t tree  t tree t tree t tree  t tree t tree t tree t tree t tree t tree t tree t tree t tree t tree t tree t tree t tree t tree t tree t tree t tree   | Attributes<br>Only store in load memory<br>Data block write-protected in the device<br>Optimized block access                   |         |
| Image: State and State and S                   | Attributes<br>Only store in load memory<br>Data block write-protected in the device                                             |         |
| General Information Time stamps Completion Torsection Torsection Torsection Curlex Curlex Cur | Attributes<br>Only store in load memory<br>Data block write-protected in the device<br>Optimized block access                   |         |
| Image: Solution of the solution of the soluti                  | Attributes<br>Only store in load memory<br>Data block write-protected in the device<br>Optimized block access                   |         |
| Main     Main       OSHBA, Machine, V1.0     I Marne       Add new device     1       Devices a networks     2       IFC, ICOU STOSE-INI     3       Devices of networks     2       IFC, Devices of networks     3       Devices of networks     3       IFC, Devices of networks     3       Devices of networks     3       IFC, Devices of networks     6       Devices of networks     6       Devices of networks     6       Devices of networks     6       Devices of networks     6       Devices of networks     6       Devices of networks     6       Devices of networks     6       Devices of networks     6       Devices of networks     6       Devices of networks     7       Devices of networks     6       Devices of networks     7       Device of networks     7       Device of networks     7       Device of networks     7       Device of networks     7       Device of networks     7       Device of networks     7       Device of networks     7       Device of networks     7       Device of networks     7       Device of network                                                                                                    | Attributes Only store in load memory Data block write-protected in the device Optimized block access                            |         |
| OstileA. Machine_V1.0     Iteme     Time stamps       OstileA. Machine_V1.0     Ime stamps       Devices A networks     Ime stamps       Devices Configure In     Ime stamps       Online & diagnafics     Ime stamps       Online & diagnafics     Ime stamps       Online & diagnafics     Ime stamps       TO: Pocies Configure In     Ime stamps       Monore International Internation     Ime stamps       Monore Internation     Ime stamps       Download with     Ime stamps       Download with     Ime stamps       Download with     Ime stamps       Download with     Ime stamps       Download with     Ime stamps       Download with     Ime stamps       Download with     Ime stamps       Download with     Ime stamps       Download with     Ime stamps       Download with     Ime stamps       Download with     Ime stamps       Download b device     Ime stamps                                                                                                    | Only store in load memory<br>Data block write-protected in the device<br>Optimized block access                                 |         |
| Add new device     1     1     1     1     1     1     1     1     1     1     1     1     1     1     1     1     1     1     1     1     1     1     1     1     1     1     1     1     1     1     1     1     1     1     1     1     1     1     1     1     1     1     1     1     1     1     1     1     1     1     1     1     1     1     1     1     1     1     1     1     1     1     1     1     1     1     1     1     1     1     1     1     1     1     1     1     1     1     1     1     1     1     1     1     1     1     1     1     1     1     1     1     1     1     1     1     1     1     1     1     1     1     1     1     1     1     1     1     1     1     1     1     1     1     1     1     1     1     1     1     1     1     1     1     1     1     1     1     1     1     1     1     1     1                                                                                                    | Only store in load memory Data block write-protected in the device Optimized block access                                       |         |
| Devices a network     2     2     Compilation       Protection     3     Free       Addrew II     -     -       Torpact Distribution     -     -       Torpact Distribution     -                                                                                                    | <ul> <li>Only store in load memory</li> <li>Data block write-protected in the device</li> <li>Optimized block access</li> </ul> |         |
| Inc. 1 (bol 5) (bol 5)     Image: Configure in the second second se                           | Optimized block access                                                                                                    |         |
| Image: Control Control Contr                   | Data block write-protected in the device     Optimized block access                                                             |         |
| Attributes      Attributes      Attributes      Download with      Attributes      Download with      Attributes      Download with      Attributes      Download with      Attributes      Download with      Attributes      Download with      Chick      Chick                             | Optimized block access                                                                                                    |         |
| Add news     all       ■ Moin (Dis       ■ TOP, Reck       ■ TOP, Reck       ■ TOP, Reck       ■ TOP, Reck       ■ ToP, Reck       ■ ToP, Reck <td>Optimized block access</td> <td></td>                                                                                                    | Optimized block access                                                                                                    |         |
| Comple     Download with      Download with      Downl                                                                                                    |                                                                                                    |         |
| Tor_Pecia     Pict_Data     Pict_Data     Pict_Bata     Pict_Bata        | •                                                                                                    |         |
| FC Data     TCP Rec Data     TCP Rec Data     TCP Re      |                                                                                                    |         |
| TOT_Beck     Peen       100     System bit     Ctrl-X       100     System bit     Ctrl-X       101     Ctrl-X     Ctrl-X       101     Ctrl-X     Ctrl-X       101     Ctrl-                                                                                                    | •                                                                                                    |         |
| Image: System is     1     Ctrl-X       Image: Technology is     Ctrl-V     Ctrl-V       Image: Technology is     Ctrl-V     Ctrl-V <tr< td=""><td>&gt;<br/>-</td><td></td></tr<>                                                                                                    | ><br>-                                                                                                    |         |
| Image: Technology of the second second se                  |                                                                                                    |         |
| Im External sou     Im External sou       Im External sou     Im External sou       Im External sou     Im External sou       Im External sou     Im External sou       Im External sou     Im External sou       Im External sou     Im External sou       Im External sou     Im External sou       Im External sou     Im External sou       Im External sou     Im External sou       Im External sou     Im External sou       Im External sou     Im External sou                                                                                                    |                                                                                                    |         |
| Carl FL Cata sy Colerie Del<br>Carl Cata sy Colerie Period<br>Carl Cata sy Colerie Period<br>Carl Cata sy Colerie Period<br>Carl Carl Sy Colerie Period<br>Carl Carl Carl Sy Colerie Period<br>Carl Carl Carl Sy Colerie Period<br>Carl Carl Carl Sy Colerie Period<br>Carl Carl Carl Sy Colerie Period<br>Carl Carl Carl Sy Colerie Period<br>Carl Carl Carl Sy Colerie Period<br>Carl Carl Carl Sy Colerie Period<br>Carl Carl Carl Sy Colerie Period<br>Carl Carl Carl Carl Sy Colerie Period<br>Carl Carl Carl Carl Sy Colerie Period<br>Carl Carl Carl Carl Sy Colerie Period<br>Carl Carl Carl Carl Sy Colerie Period<br>Carl Carl Carl Carl Carl Carl Carl Carl                                                                                                    |                                                                                                    |         |
| Comparing     Comparing       Delete     Delete       Rename     F2       Comple     Delete       Delete     Delete       Rename     F2       Delete     Delete       Delete     Delete                                                                                                    |                                                                                                    |         |
| Watch and K Paname P2     Join Compile     Compile     Download to device     Download to device                                                                                                    |                                                                                                    |         |
| Confine back     Compile     Download to device     Download to device                                                                                                    |                                                                                                    |         |
| Cartaces     Download to device     Download to device                                                                                                    |                                                                                                    |         |
| Device proxy Consultant                                                                                                    |                                                                                                    |         |
| State of the Ctri+K                                                                                                    |                                                                                                    |         |
| Go offine Ctrl+M                                                                                                    |                                                                                                    |         |
| The supervision of the actual values                                                                                                    |                                                                                                    |         |
| Local modul Locad snapshots as actual values                                                                                                    |                                                                                                    |         |
| Ungrouped dev Load start values as actual values                                                                                                    |                                                                                                    |         |
| Common data Copy snapshots to start values                                                                                                    |                                                                                                    |         |
| Documentation a Search in project Ctrl+F                                                                                                    |                                                                                                    | OK Canc |
| Languages & re                                                                                                    |                                                                                                    |         |
| Online access                                                                                                    |                                                                                                    |         |
| ard Reader/USB m Cross-references F11                                                                                                    |                                                                                                    |         |
| Construction Shinter 11                                                                                                    |                                                                                                    |         |
| Assignment list                                                                                                    |                                                                                                    |         |
| Cuint and the second second se |                                                                                                    |         |
| Switch programming language                                                                                                    |                                                                                                    |         |
| tails view Know-how protection                                                                                                    |                                                                                                    |         |
| Print Ctrl+P                                                                                                    |                                                                                                    |         |
| A Print preview                                                                                                    |                                                                                                    |         |

TOSHIBA\_Machine\_V1.0 → PLC\_1 [CPU 1510SP-1 PN] → Program blocks 学 学 🔩 🛃 🧮 🖤 Keep actual values 🔒 Snapshot 🍬 🖳 Copy snap PLC\_Data Name Data type Start value 📶 🔻 Static "User\_data\_type\_1" Data Array[0..9] of Byte Data Array 16#0 Data Arrav[0] Data\_Array[1] Data Arrav[2] 16#( 16#( 16#0 16#0 0 🗐 16#0 Data Array[6] 1 - 400 16#0 12 🕣 13 🖛 Data Arrav(9 Data Bit Data\_int 5 🕣 Data 最適化 無効後 TOSHIBA Mac n blocks → PLC D 学 学 🐛 🋃 는 🞌 Keep actual values 🔒 Snapshot 🦄 🖳 Copy snapshots to s PLC\_Data Data type Offset Start value Name 🕣 🔻 Static "User\_data\_type\_1" 0.0 Data 0.0 -01 Data\_Array Array[0..9] of Byte 0.0 Data\_Array[0] Byte 16#0 1.0 Data Array[1] 16#0 Byte 2.0 16#0 6 🕣 Data Array[2] Byte 3.0 16#0 Data\_Array[3] Byte 4.0 3 🕣 16#0 Data\_Array[4] Byte 5.0 16#0 9 🕣 Data\_Array[5] Byte 6.0 10 📶 Data\_Array[6] Byte 16#0 11 📶 7.0 16#0 Data\_Array[7] Byte 12 🕣 8.0 16#0 Data\_Array[8] Byte 9.0 13 🕣 Byte 16#0 Data\_Array[9] 10.0 14 📶 Bool false Data\_Bit 12.0 15 📶 Data int Int 14.0 16 🕣 Word 16#0 Data

Unrestricted / © Siemens AG 2017. All Rights Reserved. 2017-02-21

# DATAパラメーターの設定 -最適化されたブロックアクセス-

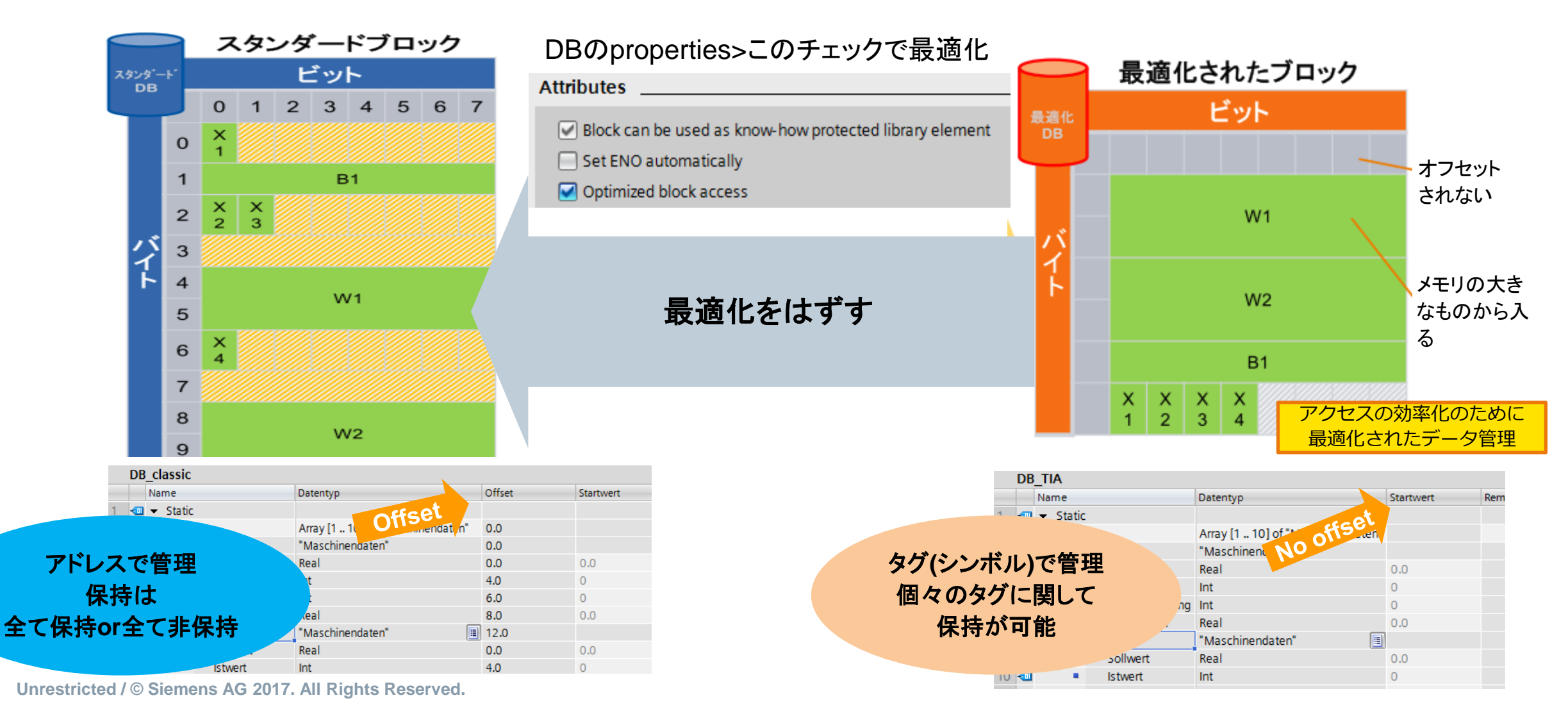

DATAパラメーターの設定

#### DB内に作成したデータをドラック&ドロップでTRCV\_CのDATAパラメータへ入れてください。

| Ū  |     | _V1.0 |       | PLC_1 [CPU 1510 | SP-1 PN] 🕨 Program block | ks ► PLC          | _Data [DB3] | _ 7 =    | × ∈      | □hine_V1.  | . <b>0 → F</b> | PLC_1 [CPU | J 1510SP-1   | PN] 🕨 Progra    |
|----|-----|-------|-------|-----------------|--------------------------|-------------------|-------------|----------|----------|------------|----------------|------------|--------------|-----------------|
|    |     |       |       |                 |                          |                   |             |          |          |            |                |            |              |                 |
| 3  | 9 ≓ |       | B     | Keep ac         | tual values 🔒 Snapshot   | 10, 10 <u>,</u> 1 |             |          | d tế     | ° ⊷X ⇒ ⇒   | <b>B</b> .,    | E 🖻 🖻      |              | 🖀 ± 🖃 😥 (       |
|    | PLO | _Dat  | ta    |                 |                          |                   |             |          | -        |            | 1 - 1 -        |            |              | Block interface |
|    |     | Name  |       |                 | Data type                | Offset            | Start value | Retain A | A        |            |                |            |              |                 |
| 1  | -00 | ▼ St  | tatic |                 |                          |                   |             |          | - 1-     | -01/0-     | · '??'         |            |              |                 |
| 2  | -   | • •   | Da    | ata             | data_type_1"             | 0.0               |             |          |          |            | •              |            |              |                 |
| з  |     | •     | •     | Data_Array      | Array[0. fByte           | 0.0               |             |          | <b>_</b> | Network .  | 2:             |            |              |                 |
| 4  |     |       | •     | Data_Array[0]   | Byte                     | 0.0               | 16#0        |          |          | Comment    |                |            |              |                 |
| 5  |     |       | •     | Data_Array[1]   | Byte                     | 1.0               | 16#0        |          |          | 1          |                |            |              |                 |
| 6  |     |       |       | Data_Array[2]   | Byte                     | 2.0               | 16#0        |          |          |            |                |            | %DB7         |                 |
| 7  |     |       | •     | Data_Array[3]   | Byte                     |                   | 16#0        |          |          |            |                |            | "TRCV_C_DB_1 |                 |
| 8  |     |       | •     | Data_Array[4]   | Byte                     | 4.0               | 16#0        |          |          |            |                |            | TRCV_C       |                 |
| 9  |     |       |       | Data_Array[5]   | Byte                     | 5.0               |             |          |          |            |                |            |              |                 |
| 10 |     |       |       | Data_Array[6]   | Byte                     | 6.0               | 16#0        |          |          |            | 1              | EN         |              | ENO             |
| 11 |     |       |       | Data_Array[7]   | Byte                     | 7.0               | 16#0        |          |          |            | 1_             |            |              |                 |
| 12 |     |       |       | Data_Array[8]   | Byte                     | 8.0               | 16#0        |          |          |            | 0-             |            |              |                 |
| 13 |     |       |       | Data_Array[9]   | Byte                     | 9.0               | 16#0        |          |          |            | 1-             | ADHOC      |              | STATUS          |
| 14 |     |       |       | Data_Bit        | Bool                     | 10.0              | false       |          |          |            | Need           | Abrioc     |              | RCVD LEN        |
| 15 |     | •     |       | Data_int        | Int                      | 12.0              | 0           |          |          | - P        |                |            |              |                 |
| 16 | -   | •     |       | Data            | Word                     | 14.0              | 16#0        |          |          | eceiv      | e_DB" -        |            |              |                 |
|    |     |       |       |                 |                          |                   |             |          |          | P#DB3.DI   | BX0.0          |            |              |                 |
|    |     |       |       |                 |                          |                   |             |          |          | "PLC_Data" | .Data –        | DATA       |              |                 |
|    |     |       |       |                 |                          |                   |             |          |          |            |                | ADDR       |              |                 |
|    |     |       |       |                 |                          |                   |             |          |          |            |                | COM_RST    |              |                 |

• パラメータの設定が完了しましたらダウンロード及びCPUのSTOP/RUNをすることで設定完了となります。

Unrestricted / © Siemens AG 2017. All Rights Reserved.

Page 16 2017-02-21